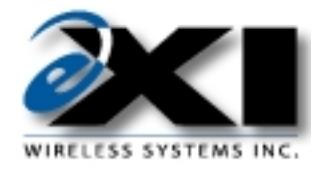

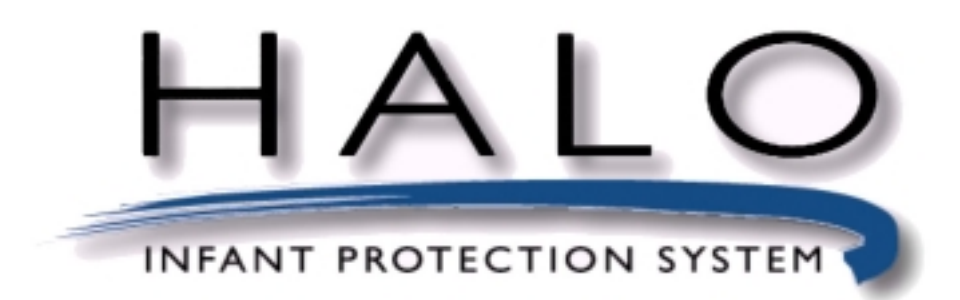

**User Manual** 

December 2000

March 2000, Revision 5.0, Added FCC Regulations December 2000, Revision 6.0, Added new features from HALO<sup>TM</sup> software version 3.1

© Copyright 2000, EXI Wireless Systems Inc., All rights reserved.

Revision 6.0

# **Table of Contents**

| ABOU1               | <u>[ THIS DOCUMENT</u>                     |                                        |
|---------------------|--------------------------------------------|----------------------------------------|
| 1. SY               | STEM INTRODUCTION                          | 5                                      |
| 1.1.                | SYSTEM COMPONENTS                          | 5                                      |
| 1.2.                | TERMS USED IN THIS DOCUMENT                | 5                                      |
| 1.3.                | COMPUTER DISPLAY CONVENTIONS               | 6                                      |
| 2 115               | ED LEVEL FUNCTIONS                         | Q                                      |
| <u>2. 00</u><br>2.1 | ADMITTING A PATIENT                        | 8<br>8                                 |
| $\frac{2.1}{2.2}$   | DISCHARGING OR EDITING A PATIENT           |                                        |
| $\frac{2.2.}{2.3}$  | DISABI ING A TAG TEMPORARII Y              | 13                                     |
| $\frac{2.5.}{2.4}$  | SILENCING AND ACCEPTING ALARMS             |                                        |
| $\frac{2.7}{2.5}$   | "NURSE SAVER" AND "I OITERING" FEATURES    |                                        |
| $\frac{2.5.}{2.6}$  | IMPROPERLY STORED TAGS                     |                                        |
| <u>2.0.</u>         |                                            | 10                                     |
| <u>3.</u><br>3.1    | ACCESSING SUPERVISOR I EVEL                |                                        |
| $\frac{5.1}{3.2}$   | ACCESSING SUPERVISOR LEVEL                 |                                        |
| <u>J.Z.</u>         | EXTING BOLEKVISOK ELVEL                    |                                        |
| <u>4. AC</u>        | <u>TIVITY LOG MANAGEMENT</u>               |                                        |
| <u>4.1.</u>         | ACTIVITY LOGS                              |                                        |
| <u>4.2.</u>         | NAVIGATING THE ACTIVITY LOG                |                                        |
| <u>4.3.</u>         | ADDING A SUPERVISOR ANNOTATION TO AN ALARM |                                        |
| <u>4.4.</u>         | BACKING UP ACTIVITY LOGS                   |                                        |
| 5. M/               | ANAGING TAGS                               | 24                                     |
| 5 1                 | TAGS                                       | 24                                     |
| <u>5 2</u>          | ADDING A NEW P-TAG TO THE SYSTEM           | 25                                     |
| <u>53</u>           | DELETING A P-TAG FROM THE SYSTEM           | 26                                     |
| <u>5.3.</u>         | DISABING A P-TAG                           |                                        |
| <u>5.4.</u>         | LINASSIGNING A P-TAG                       |                                        |
| <u>5.5.</u>         | EDITING A P-TAG RECORD                     | 28                                     |
| <u>5.0.</u><br>5.7  | CHANGING A TAG'S EXPIRY DATE               | 28                                     |
| 5.8                 | LOCATE A TAG                               | 29                                     |
| <u></u>             |                                            |                                        |
| <u>6. M</u>         | ANAGING SYSTEM USERS                       |                                        |
| <u>6.1.</u>         | ADDING A NEW USER TO THE SYSTEM            |                                        |
| <u>6.2.</u>         | DELETING A USER FROM THE SYSTEM            |                                        |
| <u>6.3.</u>         | DISABLING A SYSTEM USER                    |                                        |
| <u>6.4.</u>         | EDITING A SYSTEM USER'S ACCESS LEVEL       |                                        |
| <u>7. PR</u>        | INTING LOGS                                |                                        |
| 8. MA               | ANAGING ALARM ANNOTATIONS                  |                                        |
| 8.1.                | ADDING AN ANNOTATION                       |                                        |
| 8.2.                | DELETING AN ANNOTATION.                    |                                        |
| 8.3.                | EDITING AN ANNOTATION                      |                                        |
|                     |                                            |                                        |
| <u>9. SH</u>        | UTTING DOWN AND RESTARTING THE SYSTEM      |                                        |
| <u>9.1.</u>         | SHUTTING DOWN                              |                                        |
| <u>9.2.</u>         | RESTARTING THE SYSTEM                      |                                        |
| <b>APPEN</b>        | DIX A - LIMITED WARRANTY                   |                                        |
| <u>APPEN</u>        | DIX B - FCC REGULATIONS                    |                                        |
| APPEN               | DIX C - SYSTEM MAINTENANCE.                | 30                                     |
|                     |                                            | ······································ |

## ABOUT THIS DOCUMENT

## **Intended Audience**

This manual is intended for system users (typically duty nurses), team leaders, and supervisory level users who manage the system and the system users.

## Scope

This manual will provide step-by-step instructions for users and supervisors who administer the usage of the system. The HALO<sup>TM</sup> system features a very simple user interface that guides the user through each step.

## About the Halo Infant Protection System

- HALO<sup>TM</sup> is a premium infant protection system.
- HALO<sup>TM</sup> works in conjunction with the EXI P-tag patient transponder that is capable of sensing if it has been removed from the infant.
- HALO<sup>TM</sup> is an electronic system, which, in conjunction with staff diligence, creates a secure perimeter to deter infant abductions.
- HALO<sup>TM</sup> will detect if an infant is near a controlled exit and invoke countermeasures.
- The system will identify the infant, the location and the time.
- Alarms must be accepted by staff using password access to the system.
- The system maintains a log of all activity.

## **Access Levels**

The HALO<sup>TM</sup> system has three separate access levels:

- User
- Team Leader
- Supervisor

| Level       | Password<br>required | Functions                                                                                   | Access Management                              |
|-------------|----------------------|---------------------------------------------------------------------------------------------|------------------------------------------------|
| User        | Yes                  | Admit Patients<br>Discharge Patients<br>Accept/Silence alarms<br>Toggle between floor plans | Access controlled by Supervisor level<br>users |
| Team Leader | Yes                  | All user functions<br>Temporarily Disable Patient                                           | Access controlled by Supervisor level users    |

| Supervisor | Yes | All team leader functions          | The first Supervisor is setup by the   |
|------------|-----|------------------------------------|----------------------------------------|
|            |     | Manage user list                   | installing dealer. This Supervisor may |
|            |     | Assign usernames and passwords     | add more assigned supervisory access.  |
|            |     | View and annotate activity logs    |                                        |
|            |     | Add/Delete tags from fleet         |                                        |
|            |     | Add alarm annotations              |                                        |
|            |     | Initiate System Data Backups       |                                        |
|            |     | Print logs                         |                                        |
|            |     | Exit the HALO <sup>TM</sup> system |                                        |
|            |     | 1                                  | 1                                      |

## **System Conventions**

Each user in the system has a unique identity (username) and password. The Supervisor assigns both the username and password. It is suggested that both be kept between 4-8 characters to provide sufficient security and allow users to easily enter and remember their system access codes. For example: a user named Barbara Smith would have a username such as bsmith or barbs. Note that that each user must have a unique name.

The system prompts the user for any text entry such as usernames or infant names, etc. To move from one field to the next, the user may press Tab key on the keyboard or place the mouse cursor over the field and Click the left button.

## System Support

For system service or support contact your installing dealer

#### Or contact:

EXI Wireless Systems Inc. Suite 100-13551 Commerce Parkway Richmond, BC V6V 2L1 Canada Ph: 1-800-667-9689 Fax: 604-207-7760 Website: www.exi.com

© EXI Wireless Systems Inc.

## 1. SYSTEM INTRODUCTION

## 1.1. System Components

- HALO<sup>™</sup> Software: Primary user interface that assists in the assignment and tracking of Transponders, and displays alarms and other activities in graphical format. It also stores and allows printing of all system events that have been logged.
- **Controllers:** Controls an egress point and reports any Tag presence at the egress point to the computer. Depending on system configuration, controllers may control door locks and local alarms, and allow keypad input for door bypass. They may also provide a "Nurse Saver" and "Loiter" feature. The "Nurse Saver" feature eliminates nuisance alarms by not setting off an alarm when the presence of a Tag is detected and the door is sensed as closed. In the event that the door is open, or is opened when the Tag is at the egress point, the system will alarm. The "Loiter" feature sounds an alarm if a Tag detected at a door remains at that door for a period of time, regardless of the fact that the door may be sensed as closed.

Controllers will also detect a "Tag off body" condition in its area, as does a Receiver.

- **Receivers:** Detects "Tag off body" condition when a Tag is removed from a patient, and reports this activity to the computer.
- **Transponders:** Also referred to as "Tags", these devices are attached to the patient. Tags initiate two different kinds of alarm conditions as follows:

TIC - Tag-initiated-Communications:

This alarm is initiated in the event that a Tag is removed from a patient. This occurs when the Tag can no longer sense the body of the patient.

TIF - Tag-in-field Communications:

This alarm is initiated when a Tag enters an area protected by a Controller. The Controller's antenna(s) emit a constant field of radio waves that is picked up by the Tag when in the proximity of the Controller. The Tag reports its presence to the Controller, and therefore the system, when it senses this field of radio waves.

## 1.2. Terms used in this document

The following terms are used to help explain user functions in this document:

- **Press** means to press a key on the keyboard

- *Click* means click the left mouse button once. This term is usually used for an action button, for example, to complete a function place the mouse pointer over the button then click the left mouse button.

- *Select* means you position the mouse pointer in a data area and click the left mouse button. This term is usually used to highlight data, for example when that data is to be changed, or deleted..

-  $\Theta$  Names of keys are shown as the physical keys on a keyboard.

- Admit Patient. Names of dialog boxes, screens, and field titles in forms are bolded or shown graphically.

- Finish Names of buttons are shown as on screen.

### 1.3. Computer Display Conventions

The computer displays various types of information, which is color-coded, to differentiate between the Supervisor and User modes. In addition, the "Icons" that display the locations of the various system components such as the Controllers and the Receivers, and the on-screen "buttons" may also change color to indicate their status.

The table below shows the various icons, and alarm conditions.

| Icon                | Name            | Description                                                                                                    |
|---------------------|-----------------|----------------------------------------------------------------------------------------------------|
| 1                   | Controllers     | The controllers are located near egress points, such<br>as doors. This icon will flash red if there is a<br>communication problem. |
| <b>»≚</b> ((        | Receivers       | Receivers can be placed anywhere, and will only detect off-body TIC alarms.                                                        |
| <b>**</b>           | Elevators       | Elevators are controllers which detect TIC or TIF alarms near an elevator.                                                         |
|                     | Console         | The console is the computer that runs the HALO <sup>TM</sup> software.                                                             |
| W                   | Pre-alarm       |                                                                                                    |
| ● <sup>▲</sup><br>* | Alarm Condition | Controllers or Receivers will flash these two icons<br>when they receive a TIC, a TIF, or a loiter alarm.                          |

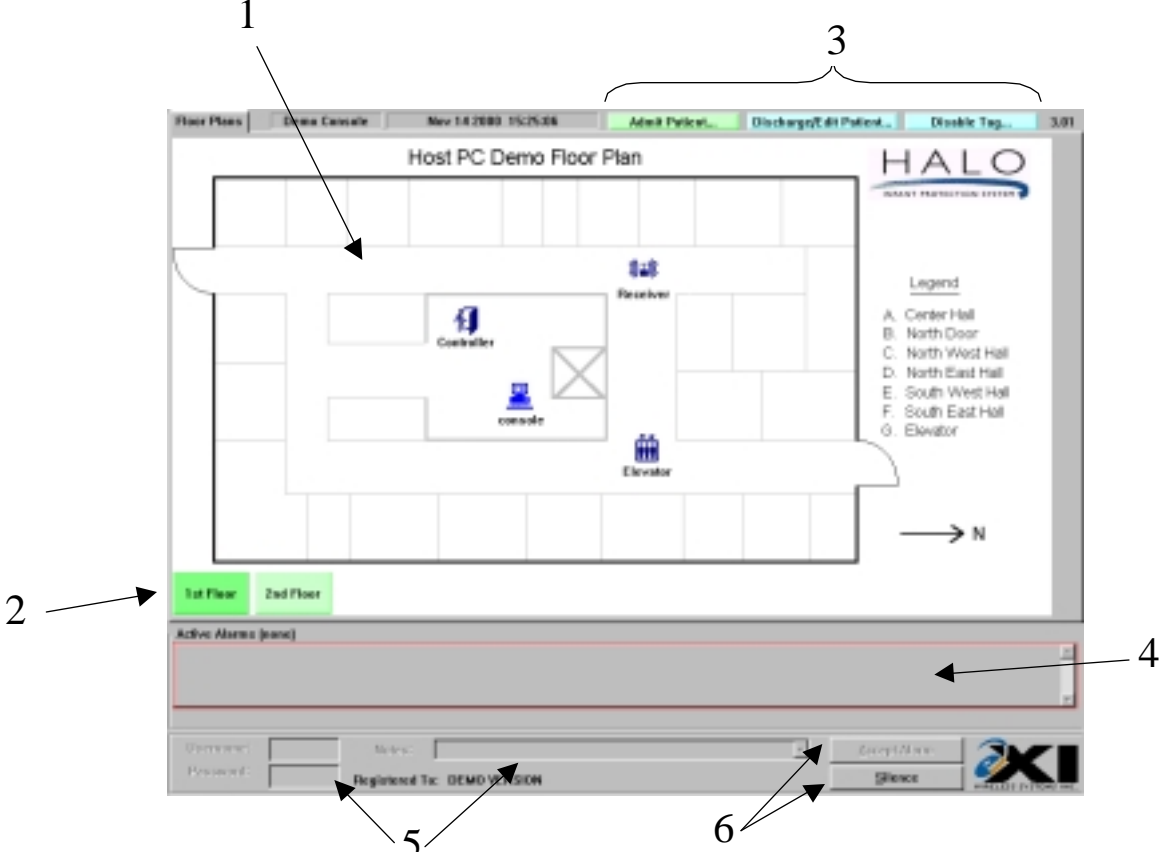

The figure below shows a typical user screen and identifies its components.

## Walk around:

- 1. This is the floor plan area. It shows the positions of all controllers, receivers, elevators, and consoles that are installed in your system.
- 2. Floor navigation buttons. Clicking on the desired floor will cause that floor to be displayed on the screen. The buttons will change color depending on the alarms have occurred on each floor:-
  - Green: Normal
  - Blue: Indicates that the cursor is positioned over button
  - Yellow: Indicates Pre-alarm condition on floor
  - Red: Alarm condition on this floor
- 3. These are the action buttons. From here you can Admit a Patient and Discharge or Edit a Patient. Team leaders may also Disable a Tag.
- 4. This is the list of Active Alarms. When an alarm occurs, the description of the alarm will be displayed in this window. In order to Silence or Accept the Alarm, you must point the mouse to the line with alarm, and click the left mouse button to select. When the alarm is selected it will turn blue.
- 5. Once an alarm has been selected from the Active Alarms list, the Username, Password, and Notes fields will become active. In order to accept an alarm, these three fields must be filled in.
- 6. These are the Accept Alarm and Silence buttons. Once the Username, Password, and Notes fields are filled in, the Accept Alarm button will become active. Click on the Accept Alarm button to accept the alarm. The Silence button is always available after selecting an alarm from the list.

## 2. USER LEVEL FUNCTIONS

The Halo system provides a simple, intuitive user interface. After each step, the system will automatically take you to the next step until the task is complete.

## 2.1. Admitting a Patient

| Host PC Demo Floo | r Plan            | HAL                                                                                     |
|-------------------|-------------------|-----------------------------------------------------------------------------------------|
| a                 | Ball<br>Teastroit | Legent<br>A. Carter Hell                                                                |
|                   |                   | D. North-Doar<br>C. North-Doar<br>D. North-East H<br>E. 30,49 West H<br>F. Gruth-East H |
|                   |                   |                                                                                         |
|                   |                   | → N                                                                                     |

Main Screen - User Level

## Enter Username and Password:

1. Type in your **Username** as assigned by your supervisor.

| These<br>this sy | streens will<br>stem. | kelp you set up a new patient in |
|------------------|-----------------------|----------------------------------|
| Enters           | vour usermen          | e and passward to proceed.       |
|                  |                       |                                  |
|                  | Usemane:              |                                  |
|                  | Passworth             |                                  |
|                  |                       |                                  |

- 2. Press the  $\Theta$  key on the keyboard
- 3. Type in your **Password**
- 4. Press the  $\cong$ key on the keyboard, or click on the
- 5. The **Select a tag** screen will appear.

button.

Next 55

### Select a Tag:

- 1. Select the tag number that corresponds to the serial number on the side of the tag you wish to use. The list contains only available tags which have been registered in the system but not assigned to an infant.
- 2. Click on **Heat 33** to go to the **Confirm Tag** step

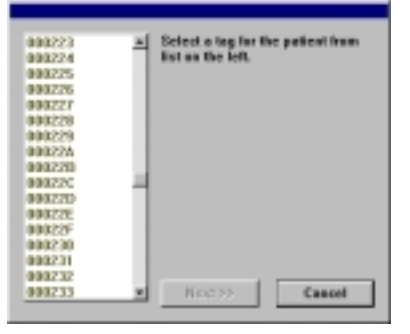

## **Confirm Tag:**

- 1. Click on to begin a test of the tag.
- We recommend that you test each tag before use. The system will guide you through the process

| Do you wish to confirm the tag? |    |
|---------------------------------|----|
|                                 |    |
|                                 |    |
|                                 |    |
| CC Back Yes                     | Mo |

### Test tag

- 1. Expose the tag, or trigger an off-body TIC alarm
  - During this test, the system is
    - verifying the tag serial number
    - testing the tag removal alarm
    - generating an activity log entry to document the test.

Expass for tag onv. Press "Try Another" to go back. Try Another Cancel

If the test is successful, the system will take you to the next step in the admit process.

If the controller cannot detect the tag, select

Try Another to go back and try another tag.

Ensure the bottom of the tag is held stable on your skin during the test for about 10 seconds prior to removing.

If the test fails, try it once more on your wrist.

#### **Enter Patient Information:**

- 1. Verify that the **Tag** # shown matches the serial number on the Tag you have just selected
- 2. Type the **Patient info**
- 3. Click Mext 33 when done.

| TAG &: 000240                                                                   |
|---------------------------------------------------------------------------------|
| Patient Into (some, room, notes)<br>Jone Doe, Room 101, Crib #5, 7 Ibs 7 ausces |
|                                                                                 |
|                                                                                 |
|                                                                                 |
| Cascel                                                                          |

### **Choose Activation Delay:**

- 1. Select the required Activation delay
- 2. Click on **Finish** to complete the admission
- 3. NOTE that Delays apply to sensing "off- body" or TIC alarms only. Tag will still initiate alarms at egress points.

| CTWATION                                           |
|----------------------------------------------------|
| When would you like to top to become active!       |
| C innediately                                      |
| // 5 minutes from new                              |
| C 15 minutes from new                              |
| 30 minutes from new                                |
| Hillion and the second state and the second states |
| in ranke w camples og somaan.                      |
| Finish Cancel                                      |

- 1. Click on to admit another patient
- 2. Click on **to return to the main screen**

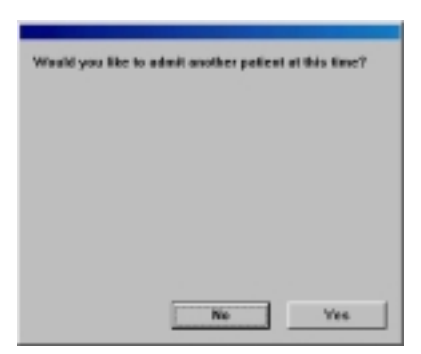

© EXI Wireless Systems Inc.

## 2.2. Discharging or Editing a Patient

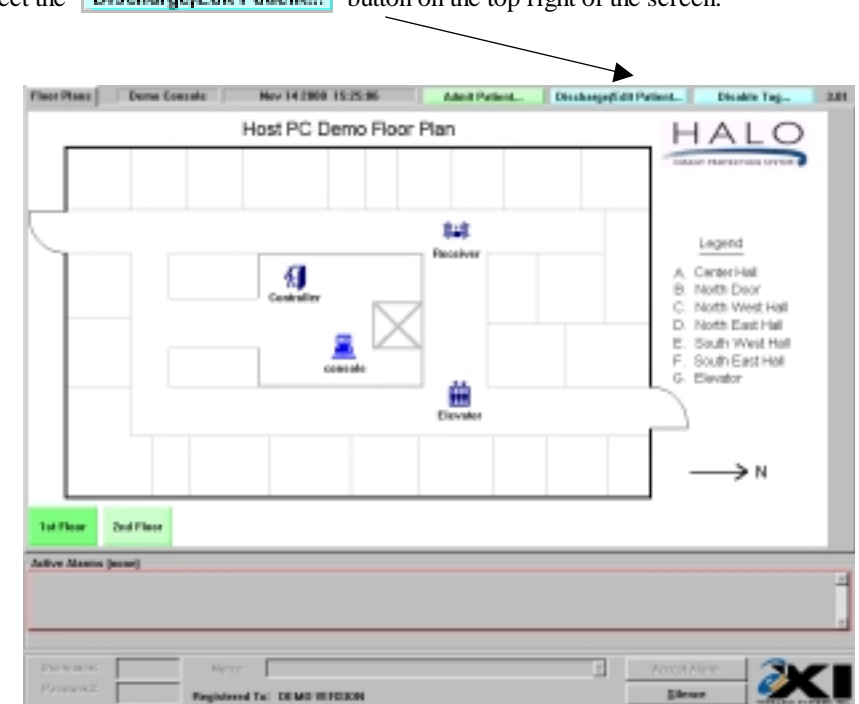

Select the Discharge/Edit Patient... button on the top right of the screen.

Main Screen - User Level

Enter Username and Password:

| These screece will help you remove or edit a patient in<br>this system. |                            |
|-------------------------------------------------------------------------|----------------------------|
| Enter your useman                                                       | e and password to proceed. |
| Uppersame:                                                              |                            |
| Passward                                                                |                            |

- 1. Type in your Username as assigned by your supervisor.
- 2. Press the  $\Theta$  key on the keyboard
- 3. Type in your **Password**
- 4. Press the  $\cong$  key on the keyboard, or click on the

button.

#### **Select Option**

© EXI Wireless Systems Inc.

## 980-00002-000

| Manual       |                                                                                                    | 980-0000                                                                                                    |
|--------------|----------------------------------------------------------------------------------------------------|----------------------------------------------------------------------------------------------------|
| 1.<br>2.     | Select the option require.<br>Click on                                                                                                    | Please, select one of the options below:<br>© Discharge patient<br>© Edit the patient into                                                                                                    |
|              |                                                                                                    | Next>> Cased                                                                                                    |
| Select Patie | ent:                                                                                                    |                                                                                                    |
| 1.<br>2.     | Select the <b>Patient Name/Tag</b> that you wish to<br>either discharge or edit<br>Click on New .                                                                                    | Scient the patient from list below.   Yerna Jame, Room 108 (Tag #C00031)   Honetta Enrily, Room 201 (Tag #C00032)   Lesance Kendra, Room 201 (Tag #C00033)   Regina Nia, Room 201 (Tag #C00034)   Michele Enviro, Room 201 (Tag #C00033)   Michele Enviro, Room 201 (Tag #C00033)   Mini Kristina, Room 101 (Tag #C00033)   Menter Kristina, Room 101 (Tag #C00033)   Menter Kristina, Room 101 (Tag #C00033)   Menter Kristina, Room 101 (Tag #C00033)   Menter Kristina, Room 101 (Tag #C00033)   Jenniter Louren, Room 103 (Tag #C00033)   Jenniter Louren, Room 103 (Tag #C00033)   Abley Lyne, Room 311 (Tag #C00031)   Kenter Kristina, Room 111 (Tag #C00032)   Abley Lyne, Room 311 (Tag #C00033) |
| Editing a Pa | atient's Info:                                                                                                    | Please modily this patient information then dick                                                                                                    |
| 1.           | Type the changes to the existing information                                                                                                    | "Tinish". If you make a mistake or do not wish to<br>modify this patient, click "Cance?".                                                                                                    |
| 2.           | Click on Finish                                                                                                    | Patient Info (name, room, notes):<br>Deuxone Kendra, Reen 210<br>TAG &: C00033                                                                                                    |
|              |                                                                                                    | Cencel                                                                                                    |
| Discharging  | a Patient:                                                                                                    |                                                                                                    |
| 1.           | Verify the Infant Name                                                                                                    | Please check that this is the correct patient to be<br>convert from the system then click "Timick". If not,<br>click "Concol".                                                                                                    |
| 2.           | Click on <b>Enist</b> to discharge the infant                                                                                                    | Patientinio Instat. com. potenti                                                                                                    |
| 3.           | Click on or is not to be discharged.                                                                                                    | Ken U. Seene<br>TAG #. C00035                                                                                                    |
| 4.           | Note: The system will continue to respond to a tag detected at an egress point, such as a doorway or elevator, and control that egress point even after the tag has been discharged. | Confyrent to edit the patient into                                                                                                    |

## Editing a Pat

- 1.
- 2.

### 2.3. Disabling a Tag Temporarily

The newest version of the HALO<sup>TM</sup> software allows a user with **Team Leader** or **Supervisor** access to temporarily disable a tag for a period of 5, 10 or 15 minutes.

### To temporarily disable a P-Tag from the console:

Select the **Disable Tag...** button on the top-right hand corner of the console.

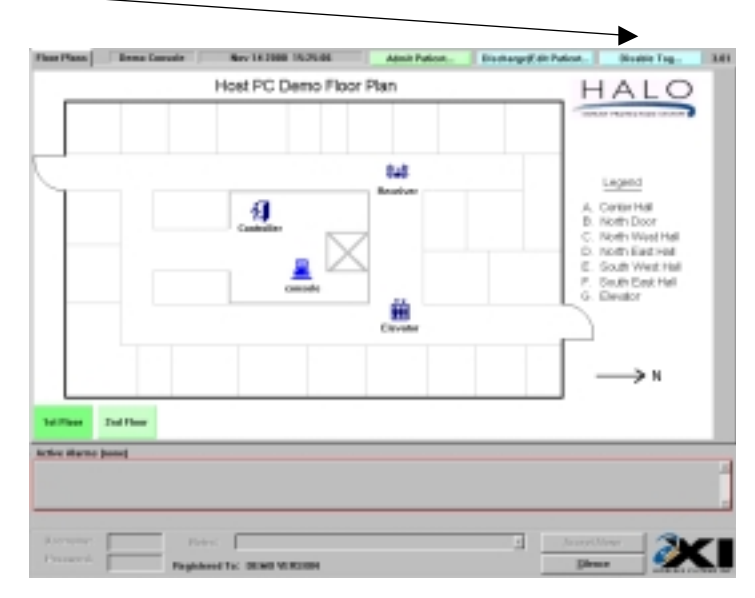

Main Screen - User Level

Enter username and password:

| DISABLE TAG                                             |
|---------------------------------------------------------|
| These screens will help you to disable tag temporarily. |
| Exter your asemane and password to proceed.             |
| Usemane: J                                              |
| Passwant                                                |
|                                                         |
| Treat 22 Cancel                                         |

- 1. Type in your **Username** as assigned by your supervisor.
- 2. Press the  $\Theta$  key on the keyboard
- 3. Type in your **Password**
- 4. Press the  $\cong$  key on the keyboard, or click on the

button.

#### Select patient:

- 1. Select the patient whose tag you wish to disable
- 2. Click on press the Heat 33 button.

| Select the patient to disable tag for.                                                                                                    |     |
|----------------------------------------------------------------------------------------------------|-----|
|                                                                                                    |     |
| Baby David (Tag #:002728)                                                                                                    |     |
| Fishi Ma, Room 100 (Tag #:C0002C)                                                                                                    | 1   |
| Elsbeth Celeste, Room 381 (Tag #3080020)                                                                                                    |     |
| Lenore Jade, Room 211 (Tag #208002E)                                                                                                    |     |
| Prisita Margaret, Room 118 (Tag #:C8882F)                                                                                                    |     |
| Hildy Jerl, Room 310 (Tag #C00038)                                                                                                    |     |
| Vome June, Room 188 (Tag #:089831)                                                                                                    |     |
| FloseRe Emily, Floom 201 (Tag #):000032)                                                                                                    |     |
| Louenne Kendre, Room 210 (Teg #C00033)                                                                                                    |     |
| Regins Ma, Room 318 (Tag #108034)                                                                                                    |     |
| Abigail Lynn, Room 200 (Tag #:000035)                                                                                                    |     |
| Michele Elyce, ream 210 (Tag & C00036)                                                                                                    | 411 |
|                                                                                                    |     |
| and the second second s | 1   |
| Next >> Cancel                                                                                                    |     |
|                                                                                                    | 100 |

Now long would you like the tag to be disabled:

Finish

Cancel

S 5 minutes

**Click 'Finish' to complete** 

<< Back

10 minutes
15 minutes

DISABLE TAG

#### Choose time delay:

- 1. Select the length of time the tag is to be disabled for
  - 2. Click on Finish
  - Choose the minimum time that you think is necessary
  - The Disable Tag feature accessible from the Control Panel only
  - Only off-body (TIC) alarms are delayed for the selected amount of time.
  - TIF alarms, created when a tag is near an egress point can still be triggered during this period.

Click on Yes

to disable another tag

Click on **w** to return to the main screen

| Would you like to disable another tag at this time? |  |  |  |  |
|-----------------------------------------------------|--|--|--|--|
|                                                     |  |  |  |  |
|                                                     |  |  |  |  |
|                                                     |  |  |  |  |
|                                                     |  |  |  |  |
| Ne Yes                                              |  |  |  |  |

## 2.4. Silencing and Accepting Alarms

The HALO<sup>™</sup> system will cause an alarm when:

- An assigned infant tag has been removed from an infant (off-body or TIC).
- When an infant tag is detected near a controlled egress area (in-field or TIF).

When an alarm occurs, the Alarm Acceptance Area will appear and the system will:

- Identify the infant associated with the detected tag.
- Identify the location by flashing an icon and expressing the location name.
- Identify the alarm type as a tag removal or egress area detection.
- Sound an audible alarm at the computer.

When multiple system devices see the same tag in alarm, the system will condense them into one incident. However, each alarm must be Accepted individually.

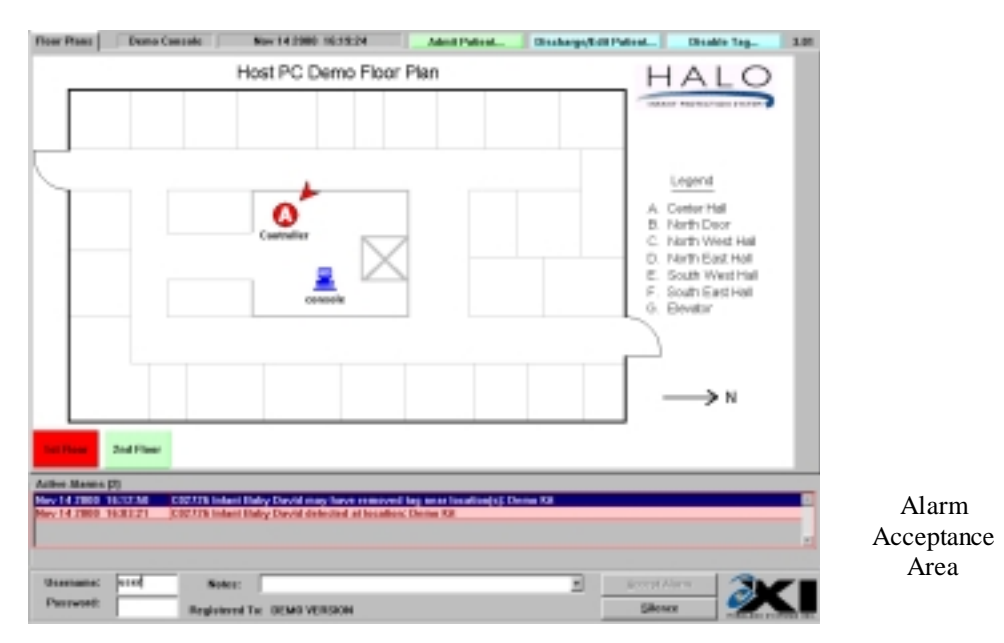

Main Screen - User Level

#### Silencing an alarm

| tion(s): Controller |              |  |
|---------------------|--------------|--|
|                     |              |  |
|                     | Accent Alarm |  |
|                     | Silence      |  |

- 1. Click on Silence
- After the alarm has been investigated you must Accept it.

#### Accepting an alarm

- Select the alarm condition in the **Active Alarms** field. If only one alarm exists, it will automatically be selected.
  - 1. Type in your Username
  - 2. Press the  $\Theta$  key.
  - 3. Type in your Password
  - 4. Press the  $\cong$  key.

| Lower Floor<br>West | East      | Upper F<br>Wes | iloar<br>st | Uppe<br>E |
|---------------------|-----------|----------------|-------------|-----------|
| Active Alarms       |           |                |             |           |
| 02/15/99 14:01      | Unassig   | ned Tag i      | dete ct     | ed at l   |
| 02/15/99 14:02      | Unassig   | ned Tag        | detect      | ed at l   |
| 02/15/99 14:03      | Patient 1 | rouble n       | ear llo     | sation:   |
|                     |           |                |             |           |
| Username:           |           | No             | tes:        |           |
| Password:           |           |                |             | 1         |

- 5. Enter a note in the Notes field You may not proceed until a Note has been entered
  - by typing from the keyboard
  - or
  - selecting a pre-defined note from the drop down list. Use the up and down arrows to find the note you want, and then select that note
- 6. Click on Accept Marm

|           |        |               |                                                                 |   |           | r |
|-----------|--------|---------------|-----------------------------------------------------------------|---|-----------|---|
| Usensenel | dealer | Notes:        |                                                                 | - | Acception |   |
| Passent   |        | Repistered To | Norte longot to discharge tag<br>Tag was assidentially reserved | ÷ | Slence    |   |

The system will log the following incident details:

- Alarm type (tag removal or egress alarm)
- Infant name
- Tag number
- Time
- ID of staff member accepting the alarm
- Staff member notes on alarm incident

### 2.5. "Nurse Saver" and "Loitering" Features

- If the system is installed with the "Nurse Saver" feature, Tags detected at egress points that are secured will not set off nuisance alarms.
- A Tag detected near a door that is closed will result in the appropriate floor button on the computer screen turning yellow (pre-alarm), and the icon associated with that door also turning yellow.
- If a bypass keypad is installed at the door, it will flash a light and emit periodic "beeps" to indicate the presence of the Tag. This event is logged into the computer as "Tag detected at location xxx", but will not create an alarm condition.
- If the door is opened while the Tag is still near the door an alarm will be initiated. This feature can only operate if the door is equipped with a magnetic switch to sense whether it is open or closed.
- If the tag remains near the door for a period of one minute or more, an egress alarm will be initiated and the button and the icon on the screen will both turn to red. This is the "Loitering" feature.

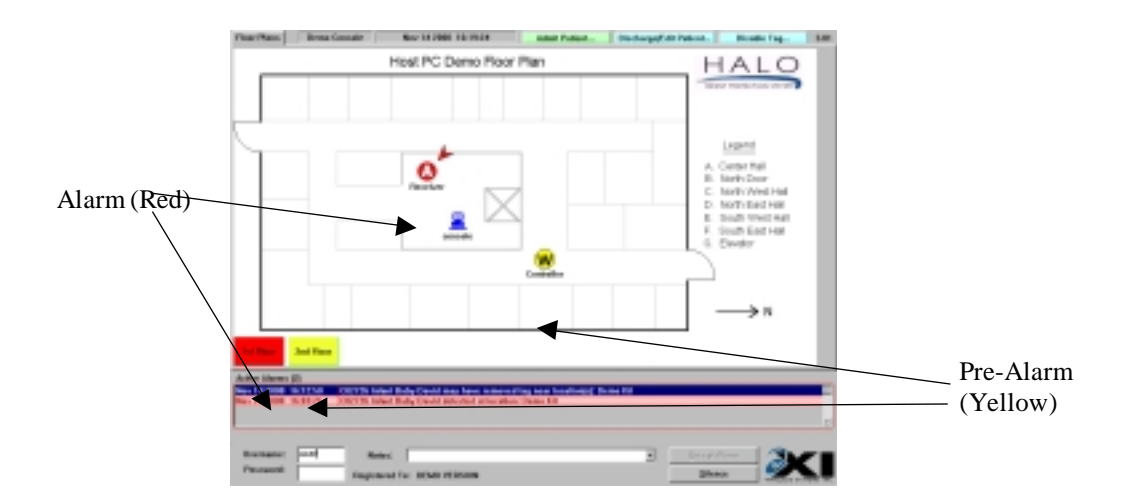

### 2.6. Improperly Stored Tags

- When a tag generates 20 or more off-body (TIC) alarms in a 24-hour period this usually means that the tag is improperly stored.
- When this occurs, a warning message will be displayed on the screen.

| Tag C02726 (Infant)                                     |
|---------------------------------------------------------|
| Appears to be improperly stored or malfunctioning.      |
| Please locate and store this tag properly as improperly |
| storing a tag will void the tag warranty.               |
| Dismiss                                                 |
|                                                         |

- 1. Note the Tag number
- 2. Follow the Instructions in the Warning Message
- 3. When you have read the message, click the **Dismiss** button.
- It is recommended that you attempt to locate the tag after the above message is given.
- Improperly storing a tag will void the tag warranty

## 3. SUPERVISOR LEVEL FUNCTIONS

- 3.1. Accessing Supervisor Level
  - 1. Hold the  $\Xi$  down, and press the  $\Theta$  key.
  - 2. Enter your Username
  - 3. Press the  $\Theta$  key on the keyboard
  - 4. Enter your **Password**
  - 5. Click on \_\_\_\_\_ the Supervisor screen will appear as shown below.

| Please enter you | r asemanc and password: |
|------------------|-------------------------|
| User             | and:                    |
| Perry            | wardt                   |
|                  | 43 seconds left         |
|                  |                         |
| ðci              | OK. Cancel              |

| Supervisor | Tabs |
|------------|------|
|            |      |

| East Name                                                                                                    | T-max.                                                                                                    | Beachting                                                                                                    | define By:             |      |
|----------------------------------------------------------------------------------------------------|----------------------------------------------------------------------------------------------------|----------------------------------------------------------------------------------------------------|------------------------|------|
| TAXABLE INC. NO. INC. INC. INC. INC.                                                                                                    | Contraction of the local division of the local division of the loc | Encounted having to compare have a biogeneric                                                                                                    |                        | _    |
| the late of the late of the la | Concession of the local division of the local division of the loca | percented leges to remer level by most deser-                                                                                                    | Contract of Contractor |      |
| The second second second                                                                                                    | 1000                                                                                                    | Compare Contradiction Research Contradiction Processing                                                                                                    | Come Concession        | _    |
| The second second second second second second second second second second second second second second second se                                                                                                    | -                                                                                                    | The state of the Control Bonn Controls                                                                                                    | Came Concess           |      |
|                                                                                                    | Conservation of the local division of the local division of the lo | Company of a logical from \$1                                                                                                    | - October              |      |
| The later of the later of the l | Contract of Contract                                                                                                    | Company of the states of the second second | - Conterna             |      |
| NAME OF TAXABLE PARTY.                                                                                                    | Courses.                                                                                                    | Entrancements started on                                                                                                    | ALC: NO.               |      |
| NAME OF TAXABLE PARTY.                                                                                                    | Contract of the local division of the local division of the local  | Define remember where here per ter                                                                                                    | - Contraction          |      |
| ov 14 years in carso                                                                                                    | 21000                                                                                                    | Descended schere of onlying schere, and an unit                                                                                                    | - Contraction          | _    |
| PV 14 2000 W. T. H.                                                                                                    | Conceptual Name                                                                                                    | Danes ofgened in advertise                                                                                                    | decates .              | _    |
| TO DE COMPANY OF THE OWNER OF                                                                                                    | and the second                                                                                                    | concerning memory in sign in many several by save variant                                                                                                    | Contrast Contrasts     | _    |
| NY 14 2008 16 18 29                                                                                                    | PER SALES                                                                                                    | Lagin complete than Carvate Dema Cannate                                                                                                    | Come Cancelle          |      |
| IV M PROF. WORLD                                                                                                    | THE SALES                                                                                                    | Lage started the Lancade Brens Carsald                                                                                                    | Came Lancage           |      |
| ov M Deel WORLD                                                                                                    | No beauty                                                                                                    | Conseillers with plant                                                                                                    | - Carolina III         |      |
| ov 14 5000 W. W. W.                                                                                                    | Comme                                                                                                    | Excitionizations OR of beginner Damo Kit.                                                                                                    | reactions              |      |
| W 14 2000 W 18 20                                                                                                    | Conterna                                                                                                    | Communitations shaled OK                                                                                                    | - confirm              |      |
| PV 14 2008 35 35 25                                                                                                    | Camera                                                                                                    | Certing communications, socie poli fer                                                                                                    | ronten                 |      |
| N/14/2008 16:10:24                                                                                                    | Distanting .                                                                                                    | Easterschol tehen in server level by same straiter                                                                                                    | 10000mm                | _    |
| ov 14 2000, 30:30 14                                                                                                    | Secondly.                                                                                                    | Satura schurbed te active operation                                                                                                    | dealer                 |      |
| 6v14 5888 WCW21                                                                                                    | Secondly.                                                                                                    | Descended attempt to begin at dealer level by seer "dealer"                                                                                                    | -tay (Acata            |      |
| ev 14 years including                                                                                                    | Tecosity                                                                                                    | Pressended high to same head his way 'dealer'                                                                                                    | ranhan                 |      |
| TV 14 2008 W. C.M.                                                                                                    | diam.                                                                                                    | CHITE inter they light may have reserved by over to othering these fit                                                                                                    | - condema              |      |
| instate strikup                                                                                                    | Day 1                                                                                                    |                                                                                                    |                        | Plas |
| nonko<br>Natel                                                                                                    |                                                                                                    | Tada Bartinos de                                                                                                    |                        |      |
| ing Concolle                                                                                                    | Renting                                                                                                    | Net to poor the rest of                                                                                                    |                        |      |

Supervisor's Screen

© EXI Wireless Systems Inc.

Supervisor mode has four different functions, each of which can be accessed from one of the four supervisor tabs shown in the figure above. There are:

- Activity
- Tags
- Users
- Annotations

## **Supervisor Level Functions**

| Supervisor tab | Access          | Functions                        |
|----------------|-----------------|----------------------------------|
| Activity       | Supervisor only | View activity logs               |
|                |                 | Annotate activity logs           |
|                |                 | Print logs                       |
| Tags           | Supervisor only | Add or delete tags               |
|                |                 | View registered tag list         |
|                |                 | Disable a tag                    |
|                |                 | Unassign a tag                   |
|                |                 | Edit patient information for tag |
|                |                 | View current infant population   |
|                |                 | Change expiry date of tags       |
|                |                 | Locate a tag                     |
|                |                 | Print list of tags               |
| Users          | Supervisor only | Add or delete a user             |
|                |                 | Disable or Activate a user       |
|                |                 | Change user passwords            |
| Annotations    | Supervisor only | Add or delete alarm annotations  |
|                |                 | Edit an annotation               |

## 3.2. Exiting Supervisor Level

lack (

Uper

Click on the

button at the bottom of the screen.

## 4. ACTIVITY LOG MANAGEMENT

## 4.1. Activity Logs

The system gives supervisors the ability to search the historical activity log. The system will record:

- Patient admission and discharge
- Alarm events including acceptance parameters
- System diagnostics
- Entry and Deletion of new tags and users
- Warning of unassigned tags or tags not in the database
- Door bypass activity

From the Supervisor Screen

Click on the Supervisor function tab

| Hvfty Tage   Users                                                                                                    | Associations                                                                                                    | May 14 2000 182                                                                                                    | MERT                                                                                                    | 24 |
|----------------------------------------------------------------------------------------------------|----------------------------------------------------------------------------------------------------|----------------------------------------------------------------------------------------------------|----------------------------------------------------------------------------------------------------|----|
| (hatey line                                                                                                    | Tops                                                                                                    | Beaciptee                                                                                                    | Adias (bp                                                                                                    |    |
| NOV 1 1 2008 10242-05                                                                                                    | Security                                                                                                    | Surgesplatingly to converteval by and "dealer"                                                                                                    | investigation and investigation of the second second secon |    |
| Nov 14 1988 16, 17, 14                                                                                                    | Molecule                                                                                                    | agin sample's from Canada Bone Canada                                                                                                    | Dama Concern                                                                                                    |    |
| Here I H 2000 16, 19, 13                                                                                                    | Artivati                                                                                                    | Lagin stated trans Cansule Dema Cansule                                                                                                    | Denn Canadir                                                                                                    |    |
| 10-11-11-11-11-11-11-11-11-11-11-11-11-1                                                                                                    | Notwark                                                                                                    | searches arrapped                                                                                                    | inverse.                                                                                                    |    |
| Nov 14 1988 16, 17 17                                                                                                    | Cantanta                                                                                                    | Commonly allows: OR at he allow: Donio RR.                                                                                                    | TYPE:                                                                                                    |    |
| New 1 10 20000 10, 10, 10, 10                                                                                                    | <b>Egndrom</b>                                                                                                  | Communications started DK.                                                                                                    | avaira.                                                                                                    |    |
| Nov 14 2008 10219218                                                                                                    | N and address of                                                                                                | Setting communications made pull list                                                                                                    | avven.                                                                                                    |    |
| Nov 14 (1988) 16, 19, 81                                                                                                    | Tax sally                                                                                                    | factor offer when to prove loved by oper 'dealer'                                                                                                    | Contract.                                                                                                    |    |
| New 1 1 20000 10, 19,000                                                                                                    | Locasity.                                                                                                    | ferror retained to active specialize                                                                                                    | dealer.                                                                                                    |    |
| NAME OF COMPANY OF COMPANY                                                                                                    | Security                                                                                                    | Surgesplat attempt to logis at dealer level by user "dealer"                                                                                                    | investor.                                                                                                    |    |
| Nov 14 1988 16 18 19                                                                                                    | Milandi                                                                                                    | Jagin sample is from Canada Bone Canada                                                                                                    | Dama Concess                                                                                                    |    |
| Tax 1 4 2 100 10, 10, 17                                                                                                    | Britant                                                                                                    | Lands studied from Consule Demo Consule                                                                                                    | Demo Canadia                                                                                                    |    |
| CONTRACTOR AND ADDRESS.                                                                                                    | Schule 1                                                                                                    | approxima processed                                                                                                    | investigation in the second second se |    |
| Name and Post of Street of Street of | Tanking and                                                                                                    | Contract allows (18 of her other, France 88.                                                                                                    | and the second second s |    |
| terry I of Channel Ltd., 108, 271                                                                                                    | Number of Concession, Name                                                                                      | annual along stated M.                                                                                                    | The second second second second second second second second second second second second second second second se                                                                                                    |    |
| Including including                                                                                                    | Lanna                                                                                                    | ferting communications make not that                                                                                                    | investige in the second second |    |
| AT NO. OF COMPANY OF CAMPAGE                                                                                                    | Tex seller                                                                                                    | for an add in the second based for second Mandal                                                                                                    | and the second second s |    |
| terry of Female State and Add                                                                                                    | Sec. al                                                                                                    | form advand is after seconds.                                                                                                    | and an                                                                                                    |    |
| And I do not see the second second se | Secondary.                                                                                                    | Constructed attempt to basis at dealers level he over "dealer"                                                                                                    | No. of Concession, Name                                                                                                    |    |
| the lot of the lot of the                                                                                                    | The second second second second second second second second second second second second second second second se | Instantial limits in compary limit has more "double."                                                                                                    | and an an an an an an an an an an an an an                                                                                                    |    |
| And A Party line of the                                                                                                    | Advent.                                                                                                    | Which is not have been been as a second the second barrier of the second second s | and the second second s |    |
| and the second second                                                                                                    | - Party -                                                                                                    |                                                                                                    | a paran                                                                                                    |    |
|                                                                                                    |                                                                                                    |                                                                                                    |                                                                                                    |    |
| Annatarin-                                                                                                    | r Day H                                                                                                    |                                                                                                    |                                                                                                    | -  |
| anual ra                                                                                                    |                                                                                                    |                                                                                                    |                                                                                                    |    |
| Nemr                                                                                                    |                                                                                                    | tate dia Ginar                                                                                                    |                                                                                                    |    |
| cone Concode                                                                                                    | Tunning                                                                                                    | Nex 14 2000 15:15:14                                                                                                    |                                                                                                    |    |
|                                                                                                    |                                                                                                    |                                                                                                    | Concerning State                                                                                                    |    |
|                                                                                                    |                                                                                                    |                                                                                                    | Lines .                                                                                                    | -  |

Activity Screen - Supervisor Level

The activity log screen will display:

- The time and day of activity
- The type of activity
- Description of the activity
- The user name associated with the activity
- The user notes.

## 4.2. Navigating the activity log

To look at an activity event on a specific day find the day using the "Day" buttons.

| To step one day back, click on   | << Day |        |
|----------------------------------|--------|--------|
| To step one day forward, click o | on     | Day >> |

The date you are viewing will appear in the leftmost column.

## 4.3. Adding a Supervisor annotation to an alarm

- 1. Select the particular alarm you wish to annotate.
- 2. .Click on the Supervisor tab labeled Annutate.
- 3. Enter the note
- 4. Select to accept, or concel to cancel

| Annotate Log Entry          | ×                   |
|-----------------------------|---------------------|
| Please enter the annotation | for this log entry: |
|                             |                     |
|                             |                     |
| ОК                          | Cancel              |

## 4.4. Backing up Activity Logs

For security and audit purpose we recommend that you copy the Activity Logs on a regular basis. The system is capable of storing 14,000 events in the Activity Logs. After the 14,000 events are captured, subsequent events displace the first log in the list. That is, events are purged on a first-in first-out basis after the 14,000 limit is reached.

Remember that all system activities, including alarm conditions, pre-alarm conditions, door access and bypass activities are logged.

To make a copy, or back-up, file of an Activity Log on the computer Hard Drive

- 1. you must be in Supervisor mode see section 3.
- 2. Simultaneously press the  $\Xi$  and  $\beta$  keys on the Keyboard.
- 3. A window will appear, asking you to specify the filename and directory for the backup file storage. This window contains the default directory "Backup" and the default file name of the year, month, date, hour, minutes, and seconds when the backup was initiated. You can type in your own file name, or use the default. Click on the save the backup file to the hard drive, or press

| Select Direct | ory and Se  | ed Name fo | r Backup I | Files |   |            | ? ×     |
|---------------|-------------|------------|------------|-------|---|------------|---------|
| Save jn: 🔁    | Backup      |            | ۲          | E     | 2 | <b>C</b> * | III III |
|               |             |            |            | _     | _ | _          |         |
|               |             |            |            |       |   |            |         |
|               |             |            |            |       |   |            |         |
|               |             |            |            |       |   |            |         |
|               |             |            |            |       |   |            |         |
| File name:    | STOCK STOCK | 10005      |            |       | - |            | C       |
| rite game.    | 200011224   | 14710      | _          | _     |   |            | 2ave    |
| Save as type: |             | _          | _          |       | • | _          | Cancel  |

4. To access the back-up file look in the HALO<sup>TM</sup> directory using Windows Explorer

To make copies of these files for archiving, you will need to exit the HALO<sup>™</sup> Console application and manually copy the back-up file to the removable back-up media (such as a ZIP Disk) using the Windows Explorer program.

## 5. MANAGING TAGS

## 5.1. Tags

Your system requires each infant to wear a P-Tag. You should have a fleet of tags on hand that exceeds your peak demand. Each tag has a unique serial number that is on the side of the tag.

The tag management tab allows a Supervisor to:

- Add new tags to the system.
- Delete tags from the system.
- View the existing tag fleet and edit the properties of each.
- Disable or Unassign a tag.
- Edit patient information for an assigned tag.
- Print the list of tags in the fleet.
- Change a tag's expiry date.
- Locate a tag.
- Print the tag listing.

To manage tags, you must be in the Supervisor mode – see Section 3.

Click on the Supervisor tab labeled

| kelivity Ti   | Igil Users J                                                                                                    | Anestatiens       |        |            |                  | 15          | ev 15 2008 18:81:40    |            | 2.0   |
|---------------|----------------------------------------------------------------------------------------------------|-------------------|--------|------------|------------------|-------------|------------------------|------------|-------|
|               |                                                                                                    |                   |        |            |                  |             |                        |            |       |
| Tagift        |                                                                                                    | Indo              |        |            | Status           | Assigned By | y Dats/Time            | Expiry     | 2     |
| 000016        |                                                                                                    |                   |        |            | We as aligned    |             |                        | Jan 2001   |       |
| 200817        |                                                                                                    |                   |        |            | Water signed     |             |                        | Jan 2001   |       |
| 00018         |                                                                                                    |                   |        |            | United to Speed  |             |                        | Jan 2001   |       |
| 00819         |                                                                                                    |                   |        |            | Wesselgned       |             |                        | Jan 2081   | 4     |
| 00820         |                                                                                                    |                   |        |            | We ass signed    |             |                        | Mar 21802  |       |
| OR BITC       | Fiani kin, Hanne                                                                                                    | n 100             |        |            | Active           | dealer      | Nev 15 2800 05:49:82   | Mar 2802   | -     |
| 2008.213      | Elshelli Celesi                                                                                                    | ie, Honse 301     |        |            | Active           | dealer      | Nev 15 2800 09:48:11   | Mar 2102   | _     |
| 200.021       | LOBORD JAME, F                                                                                                    | Ream 211          |        |            | ACEV             | de al-cr    | Nev 15 2800 09:4210    | MW 2802    | -     |
| 100.017       | Prisile Merger                                                                                                    | ret, Ploam 110    |        |            | Disabled         | dealer      | Nev 15 2800 09 49 27   | Mar 2002   | -     |
| 0000.00       | Heady Jury, Head                                                                                                    | en 210            |        |            | Active           | de aller    | Nev 15 2800 005613     | Mar 21802  | 4     |
| 1000031       | versa Jane, B                                                                                                    | Seat 180          | _      |            | ACTIVE           | ACK MARY    | NEV 15 2800 09 58 86   | MW 2802    | -     |
| COMPANY OF    | Parsetta traily                                                                                                    | Planet 201        | _      |            | AUTOVE           | or all er   | Nev 15 2800 08 58 31   | Mar 2802   | -     |
| 000833        | Loumes Kand                                                                                                    | Pa, Haroin 2718   |        |            | ACIEVE           | CH MAR      | Nev 15 2800 0951287    | Mill 2802  | -     |
| 1010          | Figure Feat. Fr                                                                                                    | Sem 310           |        |            | ACTIVE           | or serv     | Nev 15 2808 07 5 2 50  | Mar 2002   | -     |
| CORR IN       | Designed Lynn, P                                                                                                    | None The          |        |            | Autove .         | can ad ex   | Nev 15 2800 085225     | Mar 2 Bloc | -     |
| 2009.26       | Michael Child                                                                                                    | 10000 210         |        |            | CALING ALL R     | OK MAY      | Nev 15 (1900 00:53:50) | MW 2802    | -     |
|               | Mari Kristan                                                                                                    | Pieara 101        |        |            | Active .         | de ster     | Nev 15 2806 095416     | Mar 2002   | -     |
| CORR.28       | And in the State of the State of the State o | erene, Praces JUT |        |            | Autove .         | che ad est  | Nev 15 2800 05 54 31   | Mar 2802   | - 1   |
| 10000.22      | Desires were                                                                                                    | CC, FROM OT I     |        |            | Acceve .         | Joe wer     | Nev 15 2800 0154 50    | MW CRIC    | - 1   |
| CONTRACTOR OF | A louis of the set                                                                                                    | on Parama rost    |        |            | Autore .         | de al cr    | New 15 2000 00-00-00   | Mar 2002   | - 1   |
| 0000000       | towney them.                                                                                                    | 1000, 100000 £110 |        |            | ALCONS.          | de al es    | New 15 2800 00 33 40   | Mar 1992   | - 1   |
| 1010;         | NUMBER OF STREET                                                                                                    | 100000-0111       |        |            | NORVE NO.        | or any      | Nev 15 2806 015354     | Mar canc   | -     |
| Add           | Delete                                                                                                    | Dissie            | Assign | Eat        | Change<br>Expiry | Locate      |                        |            | Print |
| enseles       |                                                                                                    |                   |        |            |                  |             |                        |            |       |
|               | Name                                                                                                    | State             |        |            | On Since         |             |                        |            |       |
| willio Coas   | uole                                                                                                    | Ranning           |        | Say 15 200 | 0.0831/52        |             |                        |            |       |
|               |                                                                                                    |                   |        |            |                  |             |                        |            | _     |
| egistered     | Te: DEMO WE                                                                                                    | RSION (1 Normar)  |        |            |                  |             |                        | Aceta 2    |       |

Tags Management Screen - Supervisor Level

### 5.2. Adding a new P-Tag to the system

To add a new P-Tag to the system, you must be at the Tags Management Screen

P-Tags may be added to the system manually from the console, or by using the HALO<sup>TM</sup> network to read them.

When a number of Tags are to be added we suggest that you use the HALO<sup>TM</sup> network

#### To add manually:

- 1. Click on **Tag Management Screen**
- 2. Click on Manual...
- 3. Enter the serial number in the Tag ID (Start) field.
- 4. If you wish to enter a *Range* of tags, click the **range** button, if not skip to step 6.
- 5. Enter the **Starting ID** and the **End ID**.
- 6. Enter the tag **Expiry Date** either by keying the month and year or selecting from the menus using the drop-down arrows.
- 7. Select OK

| Please enter th<br>system. | ie tag ID er tag | ID range to add to th |
|----------------------------|------------------|-----------------------|
| Tag ID (Start):            | 082725           | E Ald a range         |
| tag 10 (brol):             |                  |                       |
| _                          | ακ               | Cancel                |

| n copiry | date fo               | r the tag(s):                   |                                                               |
|----------|-----------------------|---------------------------------|---------------------------------------------------------------|
| Mar      | ٠                     | 2002                            |                                                               |
| ок       | 1                     | Cancel                          |                                                               |
|          | m expiry<br>Mar<br>OK | n expiry date fo<br>Mar 💌<br>OK | n expiry date for the tag(n):<br>Mar <u>2002</u><br>OK Cancel |

#### To use the HALO<sup>TM</sup> network to read the tags in:

- 1. Select 444.
- 2. Select the device you wish to use to read the tags
- 3. Click on ok
- The device will be **Reader Mode**
- Note a device in Reader Mode is <u>not</u> available for normal alarms
- 4. Enter the tag expiry date either by keying the month and year or selecting from the menus using the drop-down arrows.
- Wave the tag in the air ensuring you are not contacting the bottom of the tag. The HALO<sup>TM</sup> software will read the tag in to the system automatically.

| 2 : Demo KR<br>1 : East Door<br>4 : West Door<br>5 : Room 101<br>5 : Room 100 | Select the node to be used for<br>reading in the new tag(o). Note<br>that this node will not cause<br>alarms during this procedure: |
|-------------------------------------------------------------------------------|----------------------------------------------------------------------------------------------------|
|                                                                               | NOTE: Ensure all tags have the<br>same expiry date. If not, add<br>tags in separate operations.                                     |
|                                                                               | Use this button<br>to enter tags<br>manually:                                                                                       |
|                                                                               | Manual                                                                                                    |
|                                                                               | OK Cancel                                                                                                    |

| Tag Expiry Date |            |         |               |  |
|-----------------|------------|---------|---------------|--|
| Please enter a  | n copiry o | date fo | r the tag(s): |  |
| Expiry Date:    | Mar        | ×       | 2002          |  |
| _               | 04         | 1       | Crown 1       |  |
| _               | UK.        | 1       | Cancel        |  |

6. Exit Reader Mode by clicking on the

button.

• It is important to **Clear Reader Mode** to ensure that the device comes back on line and is ready to report alarms.

Clear Rea Mede

## 5.3. Deleting a P-Tag from the system

To delete a P-Tag, you must be at the Tags Management Screen

| ativity To        | gn Users J           | lanotations     |          |              |                  | M           | ov 15 2008 13:38:55    |           | 1     |
|-------------------|----------------------|-----------------|----------|--------------|------------------|-------------|------------------------|-----------|-------|
| Tes #             |                      | into            |          |              | Status           | Assisted D  | Date/Time              | Exploy    | 1.1   |
| 100010            |                      |                 |          | 10 m         | taland.          | so a gara a | A round-own            | Ann. 2000 | - 1   |
| (10019            |                      |                 |          | 178.0        | stageed          |             |                        | Mar 2882  | - 1   |
| 000020            |                      |                 |          | Una          | stantel          |             |                        | Mar 2882  | -     |
| 000025            | Rani Iris, Boor      | 100             |          | Activ        | 40 4             | eater       | Nov 15 2000 83:43:82   | Mar 2882  | - 1   |
| 058830            | Elsheth Column       | e. Reem 201     |          | Activ        | A0 d             | eater       | Nov 15 2000 83:43:11   | Mar 2882  | -     |
| 0.00026           | Lonera Jade, F       | loom 211        |          | Activ        | A0 d             | eater .     | Nov 15 2000 83:43:18   | Mar 2882  | -     |
| 0.00025           | Priville Marcas      | at, Rosen 110   |          | Disc         | abed d           | eater .     | Nov 15 2000 83:43:22   | Mar 2882  | -     |
| 10030             | Hildy Jord, Real     | m 218           |          | Activ        | A0 d             | eater       | Nov 15 2000 83 58 13   | Mar 2882  | -     |
| 1000.71           | Verna Jape, Bo       | om 100          |          | Activ        | A0 d             | eater .     | Nov 15 2000 83 58 85   | Mar 2882  | -     |
| 10032             | Posetta Emily.       | Peem 201        |          | Activ        | A0 d             | eater       | Nov 15 2000 83 58 31   | Mar 2882  | -     |
| 100033            | Louisens Kende       | ta, Boom 210    |          | Activ        | A0 d             | eader .     | Nov 15 2000 83:51:82   | Mar 2882  | -     |
| 10034             | Penina Nia, Ro       | om 310          |          | Activ        | A0 d             | eater .     | Nov 15 2000 83 52 55   | Mar 2882  | -     |
| 10025             | Abigail Lyne, F      | loc-m 200       |          | Activ        | A0 d             | leader      | Nov 15 2000 88 53 25   | Mar 2882  | -     |
| 100.05            | Michale Ebete        | rana 218        |          | Disc         | and d            | in allow    | New 15 2000 825258     | Mar 2882  |       |
| 10037             | Mirai Keistina       | Boom 101        |          | Activ        | 40 Id            | eater.      | Nov 15 2000 89-54-15   | May 2882  |       |
| 100.00            | Einderste Eathe      | sine Ream 181   |          | Activ        | 44 4             | eater .     | Nov 15 2000 83 54 31   | May 2882  | -     |
| 10070             | Incoles Walter       | on Discon \$111 |          | Arth         |                  | a a key     | Marcello 2000 89-C4-C8 | Max 2882  | -     |
| 10034             | beauty I seen        | A Dawn 188      |          | Arth         |                  | a a bar     | May 15 2000 89-55-74   | Max 2882  | -     |
| 100.00            | Lindows Citrat       | eth. Boom 210   |          | Arth         | ne pa            | a a key     | Marc 15 2000 89-55-45  | Max 2882  | -     |
| 100.0             | Autoleus I Lener, El | New 211         |          | Arth         |                  | a a bar     | Marcell 2000 89-C9-C4  | May 2882  | -     |
| 1000.00           | second stars a       |                 |          | 11mm         | a land           |             |                        | May 2882  | -     |
| 100 10            |                      |                 |          | 178.4        | a shared         |             |                        | May 2882  | -     |
| 144 %             |                      |                 |          | 110.0        | and granted      |             |                        | Max 2002  | -     |
| lear Read<br>Mode | er Delete            | Activate        | Unassign | Edit         | Change<br>Expiry | Lacate      |                        |           | Print |
| manica            |                      | 0.0             | _        | _            | On Share         | -           | -                      |           |       |
|                   |                      | 20.00           |          |              | Con annon        |             |                        |           |       |
|                   |                      |                 |          | A 16 2000 12 | 386278           |             |                        |           |       |
|                   |                      |                 |          |              |                  |             |                        | latin 🗊   | -     |
|                   |                      |                 |          |              |                  |             |                        | User PD   |       |

Tags Management Screen - Supervisor Level

### To delete a tag:

- **1.** Select the tag to be deleted
- 2. Click on Delete button.

## 5.4. Disabling a P-Tag

- Disabling a tag can now be done from the console screen or from the supervisor level.
- Tag disabling allows for removal of the tag from the infant without triggering an alarm. The infant is <u>not</u> discharged from the system.
- Once you have disabled the tag you are responsible to enable it again or remove the infant from the system.
- This event is captured in the Activity log.

## To disable a P-Tag

- 1. Select the tag to be disabled
- 2. Click on Disable

## 5.5. Unassigning a P-Tag

- P-Tags can only be unassigned from the Tags Management Screen
- The patient's name will be removed from the system when the tag is unassigned.

## To unassign a tag:

- 1. Select the tag to unassign
- 2. Click on Unassign

© EXI Wireless Systems Inc.

## 5.6. Editing a P-Tag Record

- P-Tags can only be edited from the Tags Management Screen in Supervisor level.
- Only P-Tags assigned to a patient may be edited.
- The edit function allows a Supervisor to edit the Tag info associated with the tag serial number

#### To edit a P-Tag record

- 1. Select the tag to be edited
- 2. Click on E
- 3. Enter the required details in the **Tag info** field
- 4. Click on to accept changes, to undo changes.

| Modify Tag Details                       |
|------------------------------------------|
| Please edit the details of the tag here: |
| Tag#: C0003A                             |
| Tag Info (name, room, item, notes):      |
| Jenniler Lauren, Room 100                |
| OK. Cancel                               |

## 5.7. Changing a Tag's Expiry Date

- P-Tags Expiry dates can only be changed from the Tags Management Screen
- This feature should be used with extreme caution
- The tag's expiry date is an important safety feature, which is meant to prevent tags which have old batteries from being used in the field.

#### To change a tag's expiry date

- 1. Select the tag on the Tags Management Screen
- 2. Click on. Change Expiry
- 3. Enter the tag **Expiry Date** either by keying the month and year or selecting from the menus using the drop-down arrows.
- 4. Click on to accept change, to abandon change.

| Tag Expire Date                             |
|---------------------------------------------|
| Please enter an expiry date for the tag(s): |
| Expiry Date: Mar 💌 2002 💌                   |
|                                             |
| OK Cancel                                   |

## 5.8. Locate a Tag

- This feature allows you to see the last ten detections of a certain tag.
- If an infant has been abducted, this is an easy way to determine the route that the suspected kidnapper may have taken.

### To locate a tag:

- 1. Select the tag by highlighting the appropriate line on the Tags Management Screen.
- 2. Click on Locate
  - A screen will appear showing the last ten detections for the selected tag.

| AG #: U | 12726      |        |          |   |  |
|---------|------------|--------|----------|---|--|
| Demo K  | it @ Nov 1 | 5 2000 | 17:09:42 | ? |  |
| Demo K  | it @ Nov 1 | 5 2000 | 17:09:32 | 2 |  |
| Demo Ki | it @ Nov 1 | 5 2000 | 17:08:30 | ) |  |
| Demo K  | it @ Nov 1 | 5 2000 | 17:08:20 | 1 |  |
| Demo K  | it @ Nov 1 | 5 2000 | 17:07:44 | 1 |  |
| Demo K  | it 🙆 Nov 1 | 5 2000 | 17:06:49 | 5 |  |
| Demo K  | it @ Nov 1 | 5 2000 | 17:06:49 |   |  |
| Demo K  | it @ Nov 1 | 5 2000 | 17:06:45 | 5 |  |
| Demo K  | it 🙆 Nov 1 | 5 2000 | 17:06:49 |   |  |
| Demo K  | it @ Nov 1 | 5 2000 | 17:06:49 |   |  |

3. Click on when you are finished viewing.

© EXI Wireless Systems Inc.

## 6. MANAGING SYSTEM USERS

- Only supervisors can give a user access to the system, and assign their level of access. A supervisor can assign, delete, and edit another supervisor's access level.
- Every system user requires a username and password, and these can only be assigned and entered into the system by a supervisor.
- The installer/administrator will assign access to the first supervisor. The default administrator user name is "dealer" and password is "dealer".
- After assigning access it is important that the first administrator change the default password

### To access the User Management Screen

| ctivity Tags User                           | Assolutions                                      |                               |                               | w 15 2000 14047:53                                                             | 3.4                                             |
|---------------------------------------------|--------------------------------------------------|-------------------------------|-------------------------------|--------------------------------------------------------------------------------|-------------------------------------------------|
| Username<br>dealer<br>divyle<br>widdingssle | User Iala<br>colemone THIS USER ONCE<br>Dividend | Dates<br>Active<br>Active     | Assigned By<br>real<br>dealer | Delc/Time<br>Del 12 1999 20.4524<br>Nov 15 2008 14:0629<br>Nov 15 2008 14:0628 | Access Level 2<br>Administrator<br>User<br>User |
| igeric                                      | Maller Goose                                     | Active                        | jde alles                     | New 15 2008 1450217                                                            | User                                            |
|                                             |                                                  |                               |                               |                                                                                |                                                 |
| A44                                         | rte Disable Edit                                 |                               |                               |                                                                                | Print                                           |
| vendes.                                     |                                                  |                               |                               |                                                                                |                                                 |
| Name<br>eno Concele                         | Date<br>Ronaing                                  | On Sk<br>Nev 15 2008 14(25)34 | KE                            | -                                                                              |                                                 |
| entered Tex DEME                            | WEDGOW II Research                               |                               |                               |                                                                                | Back to<br>Ukari<br>Mede                        |

• Click on the uter tab on the Supervisor's Screen

#### User Management Screen - Supervisor Level

The user management screen displays:

- The current authorized users
- The usernames
- Status (Active or Disabled)
- The identity of the Supervisor assigning the user
- The last date of user file edit or entry
- The access level of the user

### 6.1. Adding a new user to the system

- New users can only be added from the User Management Screen
- 1. Click on And
- 2. Enter the Username followed by the  $\Theta$  key
- 3. Enter the **Password** followed by the  $\Theta$  key
- 4. Enter the **Real Name**.
- 5. Select an Access Level
- 6. Choose the user's Access Level
  - **User** level gives access to the console to accept alarms, silence alarms, admit and discharge patients.
  - **Team Leader** level gives access to the **User** functions plus the **Disable Tag** feature.
  - **Supervisor** level gives access to all functions as described in Section 3.1.

7. Click on 08

## 6.2. Deleting a user from the system

- Users can only be deleted from the User Management Screen
- 1. Select the user you wish to delete
- 2. Check that you have selected the required user this step cannot be undone.
- 3. Click on Delete

### 6.3. Disabling / Enabling a system user

- This function allows a supervisor to temporarily disable the access of a particular user; and re-enable them later.
- This may be useful when a nurse is away for a short period but is expected to return.
- Instead of deleting and re-entering all of the nurses' information, the user's data remains in the system when the user is Disabled and is quickly restored with the Enable function.
- Users can only be Disabled / Enabled from the User Management Screen.
- 1. Select the user you wish to Disable / Enable
- 2. Click on the **Disable** button or the **Enable** button as required. The user's status field will

read Disabled or Enabled as appropriate

### 6.4. Editing a system user's access level

- A supervisor may change a user's password, "real name", and access.
- The system user name may <u>not</u> be changed the user name must be Deleted and the new one Added.
- User details can only be Edited from the User Management Screen.
- 1. Select the user you wish to edit
- 2. Click on
- 3. Enter the changes

## 7. PRINTING LOGS

You can print the following logs:-

- activity log
- tag listing
- user listing.

To initiate printing, click on the shown below.

button. A preview of the printout will appear as

| <section-header><section-header><section-header><section-header><section-header><section-header></section-header></section-header></section-header></section-header></section-header></section-header>                                                                                                    | ~         |                                                                                                    |                                                                                                    |                       | 10-52           |  |
|----------------------------------------------------------------------------------------------------|-----------|----------------------------------------------------------------------------------------------------|----------------------------------------------------------------------------------------------------|-----------------------|-----------------|--|
| Notice     Notice     Notice     Notice     Notice     Notice       Notice     Notice                                                                                                    |           | Halo Infant Protectio                                                                                                    | in System : Activity Log                                                                                                    |                       |                 |  |
| NT 100 NT 100    |           | enum (m                                                                                                    | the state                                                                                                    | starter by strategies | Deliger.        |  |
| NIE DE DET DEL TELES DE LE DET DEL TELES DE LE DET DEL TELES D     |           | This tailed to the substitution                                                                                                    | Fully Bollet, A.S.A. 12, March                                                                                                    | A-2001                |                 |  |
| NEW YORK OF THE ACCOUNT OF THE ACCOUNT OF THE AC    |           | NO MORE REACT TOURS                                                                                                    | Care and a part of the second                                                                                                    | 1.00                  |                 |  |
| NEW DECK TOTAL OF THE TABLE AND THE TABLE AND THE TABLE    |           | THE SERIES HERE ALL AND A                                                                                                    | Construction                                                                                                    | 5,201                 |                 |  |
| NEW YORK NEW YORK     |           | THE REAL PROPERTY AND INCOMENTATION OF                                                                                                    | The second second second second second second second second second second second second second second second se                                                                                                    | New Column            |                 |  |
| NEW 30 KING AND ALL ALL ALL ALL ALL ALL ALL ALL ALL AL                                                                                                    |           | NO 10200 101012 Rup                                                                                                    | Conception Technical and Technical Technic                                                                                                    | 1.00                  |                 |  |
| Note   Decrementary   Decrementary   Decrementary   Decrementary     Note   Decrementary   Decrementary   Decrementary   Decrementary   Decrementary     Note   Decrementary   Decrementary   Decrementary   Decrementary   Decrementary   Decrementary     Note   Decrementary   Decrementary   Decrementary   Decrementary   Decrementary   Decrementary     Note   Decrementary   Decrementary                                                                                                    |           | NO 10200 112012 COMPL                                                                                                    | Conversion for the property free in optimizing frame.                                                                                                    | 5 F0*                 |                 |  |
| No. 10.00 10.00 10.00 10.00 10.00 10.00   No. 10.00 10.00 10.00 10.00 10.00 10.00   No. 10.00 10.00                                                                                                    |           | NO WINE STREET                                                                                                    | The two per property will be and the two the two the                                                                                                    | 5 100                 |                 |  |
| N. State Print, C. W. C. Market Program State Print, C. W. C. W. W. C. W. C. W. C. W. W. C. W. C. W. C. W. C. W. W. C. W. C. W. C. W. C. W. W. C. W. C. W. W. C. W. C. W. W. C. W. C. W. W. C. W. C. W. W. C. W. C. W. W. C. W. C. W. W. W. C. W. C. W. W. W. C. W. C. W. W. W. C. W. W. W. C. W. W. W. W. C. W. W. W. W. W. W. W. W. W. W. W. W. W.                                                                                                    |           | NUMBER OF STREET                                                                                                    | Tara United a Request                                                                                                    | 100                   |                 |  |
| No.     No.     No.     No.     No.     No.       No.     DECOMPTOTION     No.     No.     No.     No.     No.                                                                                                    |           | 11 1200 H1480 1200                                                                                                    | for second second second local is car handler                                                                                                    | 5.00°                 |                 |  |
| N. State Triver, Same, Same    |           | NU SCHOOL PLANE                                                                                                    | CONTRACTOR AND ADDRESS                                                                                                    | 1.00                  |                 |  |
| Note Note Note Note Note                                                                                                    |           | NO NUMBER OF TAXABLE POINT                                                                                                    | COMPARED THE CORP. THE IS                                                                                                    | 6.000                 |                 |  |
| A. Mar Mark Control of the second of the second of the     |           | THE REAL PROPERTY ADDRESS                                                                                                    | Collection and Second Second Second                                                                                                    | A data                |                 |  |
| N. State of the state of the state of the    |           | ALL MARK TO THE MARTIN                                                                                                    | Taylord Factor, 1978 P.R. sectoring bold from 8.                                                                                                    | 10000 L 10000         |                 |  |
| Number 1000 Number 1000 Number 1000 Number 1000 Number 1000   Number 1000 Number 1000 Number 1000 Number 1000 Number 1000   Number 1000 Number 1000 Number 1000 Number 1000 Number 1000   Number 1000 Number 1000 Number 1000 Number 1000 Number 1000   Number 1000 Number 1000 Number 1000 Number 1000 Number 1000   Number 1000 Number 1000 Number 1000 Number 1000 Number 1000   Number 1000 Number 1000 Number 1000 Number 1000 Number 1000   Number 1000 Number 1000 Number 1000 Number 1000 Number 1000   Number 1000 Number 1000 Number 1000 Number 1000 Number 1000   Number 1000 Number 1000 Number 1000 Number 1000 Number 1000   Number 1000 Number 1000 Number 1000 Number 1000 Number 1000   Number 1000 Number 1000 Number 1000 Number 1000 Number 1000   Number 1000 Number 1000 Number 1000 Number 1000 Number 1000   Number 1000 Number 1000 Number 1000 Number 1000 Number 1000   Number 1000 Number 10000 Number 10000                                                                                                    |           | NUMBER OF STREET                                                                                                    | LET HER THE CHARTER CHAR                                                                                                    | See Circle            |                 |  |
| NUMBER NUMBER NUMBER NUMBER NUMBER   NUMBER NUMBER NUMBER NUMBER NUMBER NUMBER   NUMBER NUMBER NUMBER NUMBER NUMBER NUMBER   NUMBER NUMBER NUMBER NUMBER NUMBER NUMBER   NUMBER NUMBER NUMBER NUMBER NUMBER NUMBER   NUMBER NUMBER NUMBER NUMBER NUMBER NUMBER   NUMBER NUMBER NUMBER NUMBER NUMBER NUMBER   NUMBER NUMBER NUMBER NUMBER NUMBER NUMBER   NUMBER NUMBER NUMBER NUMBER NUMBER NUMBER   NUMBER NUMBER NUMBER NUMBER NUMBER NUMBER   NUMBER NUMBER NUMBER NUMBER NUMBER NUMBER   NUMBER NUMBER NUMBER NUMBER NUMBER NUMBER   NUMBER NUMBER NUMBER NUMBER NUMBER NUMBER   NUMBER NUMBER NUMBER NUMBER NUMBER NUMBER   NUMBER NUMBER NUMBER NUMBER NUMBER NUMER   NUMBER NUMBE                                                                                                    |           | ten tende territe paperny                                                                                                    | Taplant Party 10710 PR sector as both these                                                                                                    | 1.000                 |                 |  |
| No. 10.000 Triation Triation (Links Triation Triation) Scient   No. 10.000 Triation Triation (Links Triation) Scient   No. 10.000 Triation (Links Triation) Scient   No. 10.0000 Triation (Links T                                                                                                    |           | NU NOR PORT                                                                                                    | THE REAL PROPERTY AND A REAL PROPERTY AND A                                                                                                    | S.P.P.                |                 |  |
| Note Note Note Note Note   Note Note Note Note Note                                                                                                    |           | THIS TARREST TARANT TARON,                                                                                                    | tana stores il alte genta                                                                                                    | - Anglesi             |                 |  |
| No. 1000 1000 1000 1000 1000 1000 1000 10                                                                                                    |           | AN HORN HORN BOOK                                                                                                    | TO BE A DOMESTIC OF A DOMESTIC OF A DOMESTIC | 1.00                  |                 |  |
| Note 10.00 Conc. Conc. C                               |           | NO 12500 HIGHA 19207                                                                                                    | AND ADD ADD ADD TO                                                                                                    | 1.101                 |                 |  |
| Note: 100:000000000000000000000000000000000                                                                                                    |           | NO NOM NAME OF                                                                                                    | Crew of Max Sciences Tree 4.                                                                                                    | 15.00                 |                 |  |
| No. 1980 No. 1980 No. 1                                                                                                    |           | NO WINE PLANE TOWN                                                                                                    | THE DAY AND A REPORT OF THE COURSE                                                                                                    | Sec Course            |                 |  |
| No statisti finitti suote Educati primitti suote primitti suote pr |           | NO NUMBER OF STREET                                                                                                    | 100 CONTRACTOR CONTRACTOR OF                                                                                                    | Secolul               |                 |  |
| No. 1000 1000 1000 1000 1000 1000   No. 1000 1000 1000 1000 1000 1000   No. 1000 1000 1000 1000 1000 1000   No. 1000 1000 1000 1000 1000 1000   No. 1000 1000 1000 1000 1000 1000   No. 1000 1000 1000 1000 1000 1000   No. 1000 1000 1000 1000 1000 1000   No. 1000 1000 1000 1000 1000 1000   No. 1000 1000 1000 1000 1000 1000   No. 1000 1000 1000 1000 1000 1000   No. 1000 1000 1000 1000 1000 1000   No. 1000 1000 1000 1000 1000 1000                                                                                                    |           | THE READ PETERS INCOME.                                                                                                    | To such the state with the take                                                                                                    | 5,227                 |                 |  |
| No. 10.000 10.000 10.00                                                                                                    |           | NE SOM POST POST.                                                                                                    | These Ville of children been the                                                                                                    | 120                   |                 |  |
| No. 1000 Total of Total of                                |           | THE READ FOREST AND                                                                                                    | Name Vice or or South Price In                                                                                                    | 5.00°                 |                 |  |
| List Street Street Street Street Street   List Street Street Street Street Street   List Street Street Street Street Street   List Street Street Street Street Street   List Street Street Street Street Street   List Street Street Street Street Street   List Street Street Street Street Street                                                                                                    |           | THE PARTY NAME AND                                                                                                    | Fight of causes progety, Sales II.                                                                                                    | 5-80m                 |                 |  |
| NO NUMP TO NOT OWNER OWNER O                                                                                                    |           | NO WING TO UNK COMMON                                                                                                    | Name and Party and it is a statement of the set                                                                                                    | a north               |                 |  |
| No. Notes To York Company Technology and A Company Technology and A Com |           | NO NUMBER OF ALL COMPANY                                                                                                    | having CONTRACTORY of an appendix of a survey france of \$1                                                                                                    | A-880                 |                 |  |
| Non-resident statistic statistic statisti statistic statisti statistic statistic statistic st                        |           | No. of Street, Street, | TARK THE                                                                                                    | 1.00                  |                 |  |
| A SHE IS THE TRUTH STORE AND A SHE AND A SHE IS AN A SHE IS AN A SHE IS AN A SHE IS AN A SHE IS AN A SHE IS A SHE IS A S |           | NU SCHOOL STREET, SALES                                                                                                    | Face of course property laws to                                                                                                    | S FOT                 |                 |  |
| NUMERICAL DEVELOPMENT OF CALCULATION OF CALCULATION |           | NO. SAMO TELETIC BALLES.                                                                                                    | Autorator take: Nearch # Start                                                                                                    | A 897                 |                 |  |
| NUMU 102 DEMOVEMENT (TILGAR) Post 1                                                                                                    |           | THE REAL PROPERTY AND ADDRESS                                                                                                    | Service and it can a warth warth warth                                                                                                    | 1.00                  |                 |  |
|                                                                                                    |           | NORTH DOC                                                                                                    | DINE VERSES CERTIFICATE                                                                                                    |                       | Peop 1          |  |
|                                                                                                    |           |                                                                                                    |                                                                                                    |                       |                 |  |
|                                                                                                    |           |                                                                                                    |                                                                                                    |                       |                 |  |
|                                                                                                    |           |                                                                                                    |                                                                                                    |                       |                 |  |
|                                                                                                    |           |                                                                                                    |                                                                                                    |                       |                 |  |
|                                                                                                    |           |                                                                                                    |                                                                                                    |                       |                 |  |
| Character Balant                                                                                                    | Channel 1 | Delet                                                                                                    |                                                                                                    |                       | CAL Brown and S |  |
| Store Print CC Prige 1 of 3                                                                                                    | Store     | Phil                                                                                                    |                                                                                                    |                       | rige 1 of 3     |  |
|                                                                                                    |           |                                                                                                    |                                                                                                    |                       |                 |  |

Print

## 8. MANAGING ALARM ANNOTATIONS

• When a user Accepts an alarm (see Section 2.4) they have the option either to enter a Note or to select a Note from a menu which a supervisor has created. The Notes are entered in the Alarm Acceptance Area of the screen.

| _      |        |               |                                                                  |              |   |
|--------|--------|---------------|------------------------------------------------------------------|--------------|---|
| name:  | dealer | Natural       | Name forgal to discharge tog                                     | AcceptAtions | 3 |
| ibreve |        | Registered Te | Name langet to discharge tog 2<br>Tag was accidentally removed 2 | System       |   |

- Supervisors may add a new note, or change an existing note in the Notes list
- Click the Annotations tab on the Supervisor Screen
- You will see the list of Notes already available to users when Accepting an Alarm

| Activity Tags Usons 7                                                                                                    | Annetalises                     |                                 | Nov 15 2008 15:5 | 8:23                    | 3.01 |
|----------------------------------------------------------------------------------------------------|---------------------------------|---------------------------------|------------------|-------------------------|------|
| Tag fell of<br>Baby was addressed<br>Baby crawled out for do<br>for a second of the feel are<br>Tag was accidentarily as<br>Penalitie system or tag r | or<br>e tag<br>a swed<br>a weet | reatofiess                      |                  |                         | 2    |
| Add Delete                                                                                                    | Edit.                           |                                 |                  |                         |      |
| Conseles                                                                                                    |                                 |                                 |                  |                         |      |
| Norse<br>Deres Console                                                                                                    | Elsiz<br>Rassing                | On Since<br>New 15 2000 1425:34 |                  |                         |      |
| Bestered In: DEMO VE                                                                                                    | ISOM O liceand                  |                                 |                  | Back to<br>Ukur<br>Mede | ۲    |

Annotation Management Screen – Supervisor Level

## 8.1. Adding an Annotation

- 1. Click on Add...
- 2. Type in your annotation in the window that appears
- 3. Click to accept changes or to cancel.

### 8.2. Deleting an Annotation

- 1. Select the Annotation you want to delete
- 2. Click on Delete
  - The annotation will be deleted.

## 8.3. Editing an Annotation

- 1. Select the Annotation you want to change
- 2. Click on Edu.
- 3. Edit the Annotation and select to accept or to undo changes.

| Annotation  |                        |   |        |   |
|-------------|------------------------|---|--------|---|
| Please ente | or edit the annotation | 6 |        |   |
| Tag was ac  | identally removed      |   |        |   |
|             |                        |   |        |   |
|             |                        |   |        |   |
|             | OK                     |   | Cancel | 1 |
|             |                        |   |        |   |

## 9. SHUTTING DOWN AND RESTARTING THE SYSTEM

## 9.1. Shutting down

- The system can only be shut down from the Supervisor Level.
- We recommended that the system is shut down only for servicing because once it is shut down events will not be logged.
- Door units will remain active and the exit doors will be locked if your system is designed to do so.
- To shut down the system:
  - 1. Press the  $\Xi$  and  $\theta$  keys on the keyboard simultaneously.

### 9.2. Restarting the system — if this is required more than once a week, contact your dealer

To restart the system either

- 1. Turn off the computer, then turn it on again. (HALO<sup>TM</sup> will automatically launch).
- 2. From the Windows 98 desktop, either

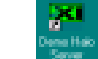

- 1. or
- 2. select Start Menu, Programs, Halo, and click on 🔳 Dreso Hale Server

double-click on the "Halo Console" icon

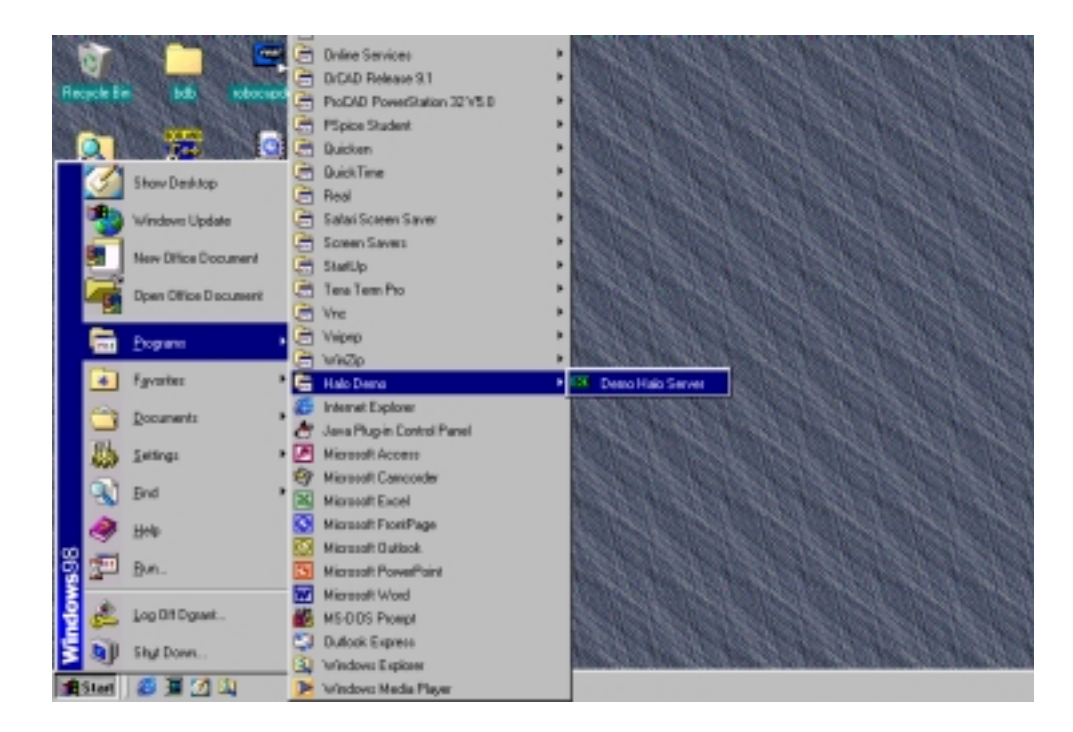

## APPENDIX A - LIMITED WARRANTY

- 1. Warranty: Subject to the limiting conditions set forth below, EXI Wireless Systems Inc. ("EXI") hereby warrants that: (a) each product, other than transponders (the "Transponders"), accompanying this warranty (the "Product"), will be free of defects in materials and workmanship for a period (the "Product Warranty Period") of two years after the date of the original sale by EXI of the Product; and (b) each Transponder accompanying this warranty will be free of defects and workmanship for a period (the "Transponder Warranty Period") of, in the case of a WTX-INF/WS Transponder, four years, and in the case of all other Transponders, three years, after the date of the original sale by EXI of the Transponder.
- 2. Notification: If the original or any subsequent purchaser (collectively, the "Purchaser") of the Product or Transponder, as the case may be, discovers a defect in materials or workmanship of a Product within the Product Warranty Period, or a Transponder within the applicable Transponder Warranty Period, the Purchaser must, within 30 days after the date of such discovery, notify EXI of such defect, and at EXI's request, return the defective Product or Transponder, as case the may be, to EXI.
- 3. **Repair or Replacement:** Subject to §4, upon acceptance by EXI of responsibility for the defect, EXI will, in its sole discretion, (a) in the case of a Product, either replace the Product, or provide the Purchaser with replacement parts for, or repair, the same; and (b) in the case of a Transponder, replace the Transponder at a discounted price equal to the product of: (i) the nearest whole number of months remaining in the applicable Transponder Warranty Period; and (ii) the amount of the then monthly credit available from EXI for the applicable Transponder. EXI's warranty in respect of any replacement Product, part thereof, or Transponder, as the case may be, will be for the unexpired portion of the original warranty period applicable to the relevant Product or Transponder.
- 4. Exclusion: The warranty referred to in §1 is the sole warranty made by EXI with respect to its Products and Transponders. EXI makes no other warranty or representation, express or implied, and hereby disclaims any implied warranty of merchantability or fitness for a particular purpose, statutory or otherwise, concerning its Products and Transponders. In addition, the warranty will not apply if EXI has not received a fully completed warranty registration card in respect of the Product or Transponder, as the case may be, within 30 days after the date of the original purchase from EXI of the same, or the Product or Transponder, as the case may be, or any part thereof: (a) is damaged by misuse, accident, negligence, lightning, power surge, brown-out, or leaking, damaged or inoperative batteries, or failure to maintain the Product or Transponder as specified or required by EXI; (b) is damaged by modifications, alterations or attachments thereto which are not authorized by EXI; (c) is installed, operated or repaired contrary to the instructions of EXI; (d) is opened, modified or disassembled in any way without EXI's consent; or (d) is used in combination with items, articles or materials not authorized by EXI.
- 5. Limitation: EXI will only be liable to the Purchaser for direct damages suffered by the Purchaser up to a maximum amount equal to the total amount of the purchase price actually paid by the Purchaser to EXI for the Product or Transponder, as the case may be. Specifically, EXI will not be liable for: (a) any special, indirect or consequential damage, including lost profits, lost revenues, failure to realize expected savings, or other commercial or economic losses of any kind, even if EXI has been advised of the possibility of such damage; (b) any loss or damage to any property or for any personal injury or economic loss or damage caused by the connection of the Product or Transponder, as applicable, to other devices or systems; (c) any damage or injury arising from or as a result of, misuse, abuse or incorrect installation, integration or operation of the Product or Transponder, as applicable, by persons not authorized by EXI; or (d) any defect in any batteries added to or used in conjunction with the Product or Transponder.
- 6. Product Limitation: The Purchaser (a) acknowledges that (i) the Products and the Transponders are not, nor can they be, guaranteed to prevent wandering patients, infant abductions, theft or any other event for which they were purchased, (ii) the Products and Transponders are only intended to provide additional safeguards to assist in the prevention of events such as those described in §(i), and (b) understands fully the foregoing limitations concerning the Products and Transponders, including EXI's limitation on liability described in §5, and agrees to warn, and obtain acknowledgements from, all users thereof of the same.
- 7. No Additional Warranties: The terms and conditions herein contain all the warranties and representations concerning EXI's Products and Transponders and supersede all previous negotiations, understandings, communications, representations, warranties and agreements, whether verbal or written, concerning the Products and Transponders.
- 8. **Deemed Acceptance:** The installation or use of the Product or Transponder by or at the direction of the Purchaser will be deemed as an acceptance by the Purchaser of the terms hereof.
- 9. **Governing Law:** The warranty herein will be governed by the domestic laws of the Province of British Columbia, Canada and the Purchaser hereby attorns to the exclusive jurisdiction of the laws of British Columbia. The provisions of the United Nations Convention on Contracts for the International Sale of Goods is hereby excluded.

## **APPENDIX B - FCC REGULATIONS**

This device complies with Part 15 of the FCC Rules. Operation is subject to the following two conditions: (1) This device may not cause harmful interference, and (2) This device must accept any interference received, including interference that may cause undesired operation.

This equipment has been tested and found to comply with the limits for Class B Digital Device, pursuant to Part 15 of the FCC Rules. These limits are designed to provide reasonable protection against harmful interference in a residential installation. This equipment generates and can radiate radio frequency energy and, if not installed and used in accordance with the instructions, may cause harmful interference to radio communications. However, there is no guarantee that interference will not occur in a particular installation. If this equipment does cause harmful interference to radio or television reception, which can be determined by turning the equipment off and on, the user is encouraged to try to correct the interference by one or more of the following measures:

- Reorient or relocate the receiving antenna
- Increase the separation between the equipment and receiver
- Connect the equipment into an outlet on a circuit different from that to which the receiver is connected
- Consult the dealer or an experienced radio/TV technician for help

Any changes or modifications not expressly approved by the party responsible for compliance could void the user's authority to operate the equipment.

| EXI Wireless Systems                                                                                                    | Model No.: Patient Tag         |  |  |  |  |
|----------------------------------------------------------------------------------------------------|--------------------------------|--|--|--|--|
| CANADA: 287710217261A                                                                                                    | FCC ID: HE7 PTG                |  |  |  |  |
| * This device complies with Part 15 of the FCC Rules. Operation is<br>subject to the following two rules: (1) This device may not cause harmful<br>interference, and (2) This device must accept any interference received,<br>including interference that may cause undesired operation.<br>Made in Canada |                                |  |  |  |  |
|                                                                                                    |                                |  |  |  |  |
| EXI Wireless Systems                                                                                                    | Model No.: Halo Infant/ECO tag |  |  |  |  |
| CANADA: 28771031940                                                                                                    | FCC ID: HE7 ETG                |  |  |  |  |
| * This device complies with Part 15 of the FCC Rules. Operation is<br>subject to the following two rules: (1) This device may not cause harmful<br>interference, and (2) This device must accept any interference received,<br>including interference that may cause undesired operation.<br>Made in Canada |                                |  |  |  |  |
|                                                                                                    |                                |  |  |  |  |
| EXI Wireless Systems                                                                                                    | Model No.: Halo Asset tag      |  |  |  |  |
| CANADA: 28771032080                                                                                                    | FCC ID: HE7 ATG                |  |  |  |  |
| * This device complies with Part 15 of the FCC Rules. Operation is subject to the following two rules: (1) This device may not cause harmful interference, and (2) This device must accept any interference received, including interference that may cause undesired operation                             |                                |  |  |  |  |

Made in Canada

## APPENDIX C - SYSTEM MAINTENANCE

HALO<sup>TM</sup> is designed to assist staff in providing a higher degree of safety for patients. It is not intended as the sole means of protection in preventing a wanderer or infant from leaving the premises. Regular checks to verify that your HALO<sup>TM</sup> system is operational are highly recommended.

## SYSTEM MAINTENANCE SHOULD INCLUDE THE FOLLOWING STEPS:

- All Tags should be checked for physical damage after each cleaning, disinfecting or sterilization procedure.
- Each Tag should be tested for correct operation before being attached to an infant. The HALO<sup>TM</sup> software prompts for testing of Tags prior to their deployment. Please refer to the appropriate section in this manual for the instructions.
- The warranty on Tags is 2 years, and the batteries within the Tags are expected to last in excess of the warranty period, depending on the usage pattern. Do not leave Tags in the detection field for long periods of time, and store them in the foil bags supplied. Failure to do so will result in false alarms, and will reduce battery life.
- Set up a regular system check schedule to verify that the Controllers, Receivers and Tags are operational. Controllers should have the "Ready" light illuminated to show that they are powered. Check the operation of the Controller daily by starting a bypass or triggering an alarm using a Tag to ensure that it is fully operational and protecting the egress point where it is located.
- Check each Receiver on a regular basis to ensure that it can receive signals from Tags in the "Off Body" condition. Failure to regularly check for this operation may lead to failure to detect a Tag that is removed from an infant, and therefore compromising protection for the infant.
- Whenever you see a known wandering patient, look for the Tag on their person to verify they are still wearing it. This may require special knowledge as to the placement of the Tag.
- Conduct frequent back-ups of Activity Logs for future reference.